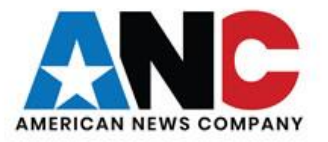

# ANC

## **Information Services**

Service Desk Guides

Connecting To VPN & RDP – Home Computer – Windows 10

### Table of Contents

| About this document                                                                                                    |
|----------------------------------------------------------------------------------------------------|
| This document will provide information on creating a Microsoft Point to Point Tunneling Protocol (PPTP) VPN to ANC. The PPTP VPN does not require any additional software to provide access |
| to your ANC desktop                                                                                                    |
| Summary of changes                                                                                                    |
| Getting Connected4                                                                                                    |
| Remote Connection to Company Computer11                                                                                                    |

#### About this document

This document will provide information on creating a Microsoft Point to Point Tunneling Protocol (PPTP) VPN to ANC. The PPTP VPN does not require any additional software to provide access to your ANC desktop.

#### Summary of changes

This section records the history of significant changes to this document. Only the most significant changes are described here.

| Version | Date       | Author      | Description of change |
|---------|------------|-------------|-----------------------|
| 1.0     | 03/17/2020 | Regan Smith | Initial version       |

Where significant changes are made to this document, the version number will be incremented by 1.0. Where changes are made for clarity and reading ease only and no change is made to the meaning or intention of this document, the version number will be increased by 0.1.

#### **Getting Connected**

1. To start the setup, you must have internet connection from your home desktop or laptop. Once you have internet, please "**Open Network & Internet Settings**" by right clicking on the Network connection on the bottom right of your taskbar. This is usually near the clock.

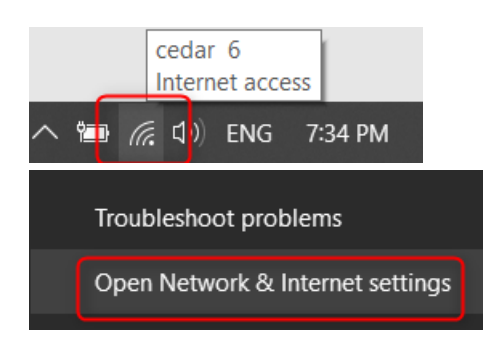

2. Which opens the Settings screen:

| Settings                  |                                                                                                    | - | × |
|---------------------------|----------------------------------------------------------------------------------------------------|---|---|
| යි Home                   | Status                                                                                                    |   |   |
| Find a setting            | Network status                                                                                              |   |   |
| Network & Internet        |                                                                                                    |   |   |
| 🖱 Status                  | cedar<br>Private network                                                                                    |   |   |
| 🕼 Wi-Fi                   | You're connected to the Internet                                                                            |   |   |
| 문 Ethernet                | If you have a limited data plan, you can make this network a metered connection or change other properties. |   |   |
| 🛱 Dial-up                 | Change connection properties                                                                                |   |   |
| % VPN                     | Show available networks                                                                                     |   |   |
| $z_{U}^{n}$ Airplane mode | Change your network settings                                                                                |   |   |
| (q) Mobile hotspot        | Change adapter options                                                                                      |   |   |
| 🕒 Data usage              |                                                                                                    |   |   |
| Proxy                     | For the networks you connect to, decide what you want to share.                                             |   |   |
|                           | Network troubleshooter<br>Diagnose and fix network problems.                                                |   |   |
|                           | Windows Firewall                                                                                            |   |   |

3. In the settings screen, please click VPN on the left hand. This will open the VPN setup panel. At the top of the VPN setup panel, you will see the "Add a VPN Connection" button:

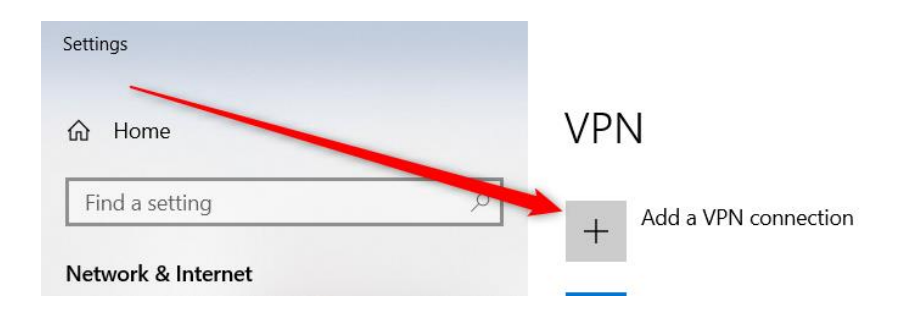

- 4. Click the "+" sign to begin setting up the VPN.
- 5. In the VPN tab, you will set the type of VPN, enter the Name of the connection, the address of the VPN and Save it.

| Settings |                        |   |
|----------|------------------------|---|
|          | Add a VPN connection   |   |
|          | VPN provider           | _ |
|          | ~                      | J |
|          | Connection name        |   |
|          |                        | ] |
|          | Server name or address |   |
|          |                        | ] |
|          | Type of sign-in info   |   |
|          |                        |   |
|          |                        |   |

6. First, select the VPN provider as shown below:

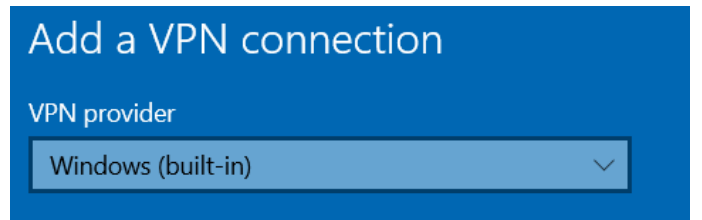

7. Then name the connection. In this case, the suggested name used is "The Office":

| Add a VPN connection |        |
|----------------------|--------|
| VPN provider         |        |
| Windows (built-in)   | $\sim$ |
|                      |        |
| Connection name      |        |
| The Office           | ×      |
|                      |        |

8. Then add the Server name or address as shown below (Be careful to include the period after KEL):

| Add a VPN connection                                                                    |
|-----------------------------------------------------------------------------------------|
| VPN provider                                                                            |
| Windows (built-in) 🗸 🗸                                                                  |
| The connection name that you specified already exists.<br>Connection name<br>The Office |
| Server name or address                                                                  |
| Kel.ANC365.com                                                                          |
| Point to Point Tunneling Protocol (PPTP)                                                |

9. The remaining boxes can be left blank and appear similar to the image below:

| Add a VPN connection                                                      |
|---------------------------------------------------------------------------|
| VPN provider                                                              |
| Windows (built-in) V                                                      |
|                                                                           |
| The connection name that you specified already exists.<br>Connection name |
| The Office                                                                |
|                                                                           |
| Server name or address                                                    |
| Kel.ANC365.com                                                            |
| VPN type                                                                  |
| Point to Point Tunneling Protocol (PPTP)                                  |
|                                                                           |
| Type of sign-in info                                                      |
| User name and password $\sim$                                             |
|                                                                           |
| User name (optional)                                                      |
|                                                                           |
|                                                                           |
| Password (optional)                                                       |
|                                                                           |
|                                                                           |
|                                                                           |

10. And press Save. This will return you to the VPN panel.

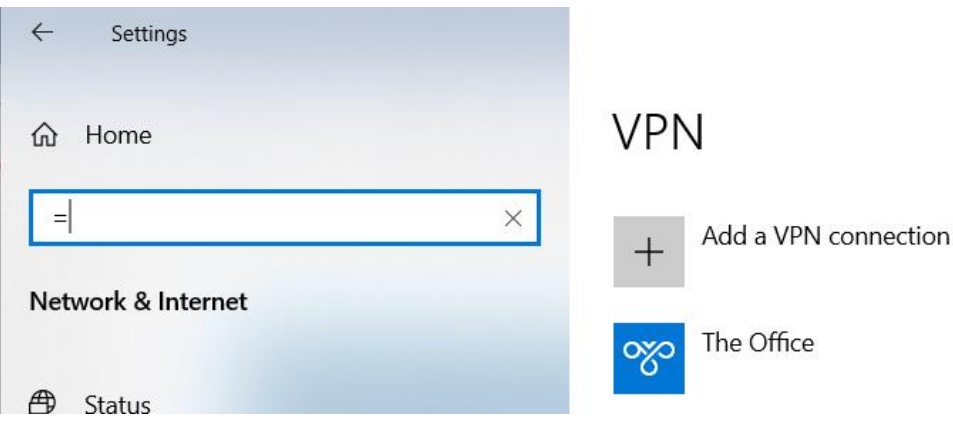

11. Towards the bottom of the VPN panel under "Change your network settings" select "Change adapter options":

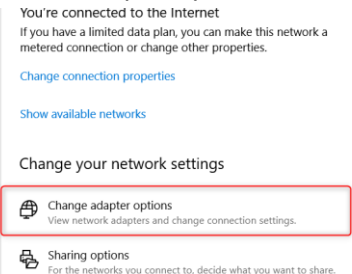

12. Right click on "My office" and select "Properties":

|   | ANAUA MILLIPOLE (PP 1P)                          |
|---|--------------------------------------------------|
|   | My Office<br>Disconnected<br>WAN Miniport (12TP) |
|   | Connect / Disconnect                             |
|   | Status                                           |
|   | Set as Default Connection                        |
|   | Create Copy                                      |
|   | Create Shortcut                                  |
| ٠ | Delete                                           |
| V | Rename                                           |
| ۲ | Properties                                       |
|   |                                                  |

13. The click the "Security" tab on the "My Office Properties":

| My Office Properties                                                                                                    | $\times$ |
|----------------------------------------------------------------------------------------------------|----------|
| General Options Security Networking Sharing                                                                                 |          |
| Host name or IP address of destination (such as microsoft.com or<br>157.54.0.1 or 3ffe:1234::1111):                         |          |
| Kel.ANC365.com                                                                                                    |          |
| First connect                                                                                                    |          |
| Windows can first connect to a public network, such as the<br>Internet, before trying to establish this virtual connection. |          |
| Dial another connection first:                                                                                              |          |
| ~                                                                                                    |          |
|                                                                                                    |          |

14. In the "Data Encryption" field, select the drop down for "Require encryption (disconnect if server declines)":

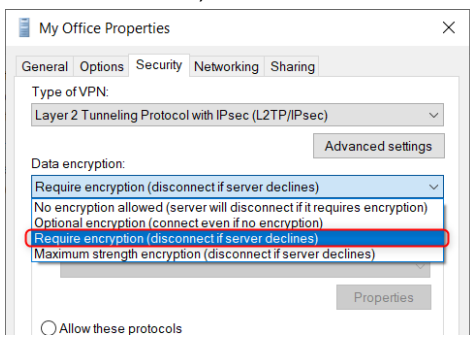

Then click the "Ok button.

15. Close the panel with red X button on the top right:

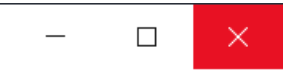

16. With the VPN saved, you can now open the VPN from the Network connections in the taskbar. Left click the network connection to show the connection panel:

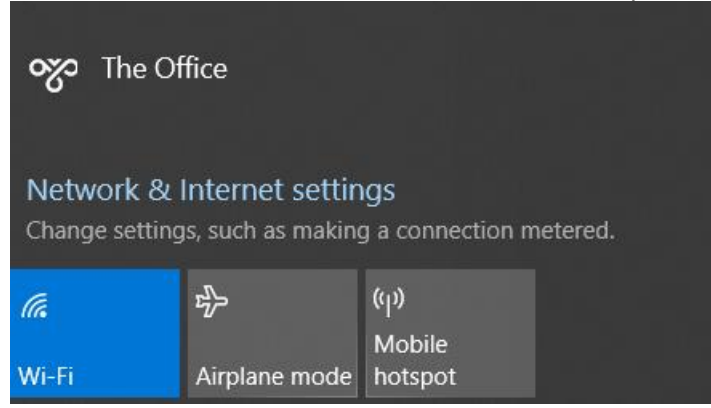

17. Click on "The Office" and the click "Connect":

|              |         | ^ |
|--------------|---------|---|
| 欢 The Office |         |   |
| 9            |         |   |
|              | Connect |   |
|              | -       |   |
|              |         |   |

18. This cause a "Sign In" prompt to appear:

| Windows Security | ×      |
|------------------|--------|
| Sign in          |        |
| User name        |        |
|                  |        |
| Password         |        |
| Domain:          |        |
|                  |        |
| ОК               | Cancel |
|                  |        |

19. Please enter the domain name "thenewsgroup\" with the back slash and your username:

| Windows Security        | ×      |
|-------------------------|--------|
| Sign in                 |        |
| thenewsgroup\myusername |        |
| mypassword              | ୕      |
| Domain: thenewsgroup    |        |
| ОК                      | Cancel |
|                         |        |

- 20. Then your password and press "OK".
- 21. When you make a successful connection, "The Office" will appear similar to below with the word "connected":

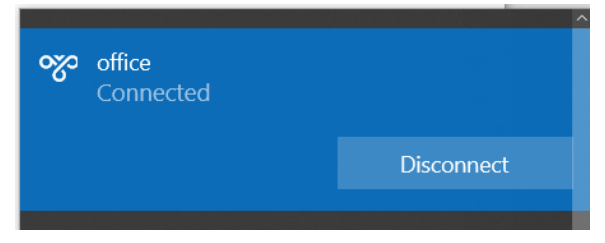

22. To disconnect from the VPN, click on the Network Connection:

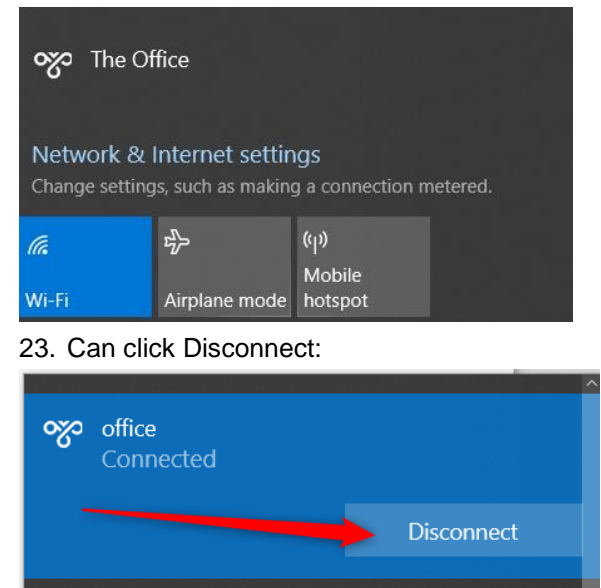

24. This concludes the setup of the VPN portion.

#### **Remote Connection to Company Computer**

We now must now set up a connection to run your desktop computer through a Remote Desktop Profile. Please make sure your Manager has provided you your "computer name" detail for your desktop at work before beginning this process.

1. To begin the set up of a connection to your desktop, Click the "Search Box" near the Start Button:

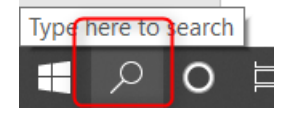

- 2. When the Search box is open, type "Remote" (Pictured as the very bottom of the below image).
- 3. Two type of Remote Desktop will appear. Select the top one:

| All     | Apps                 | Documents     | Settings     | Web  |
|---------|----------------------|---------------|--------------|------|
| Best m  | atch                 |               |              |      |
| -       | <b>Remote</b><br>App | Desktop Conr  | nection      |      |
| Apps    |                      |               |              |      |
| 😼 R     | e <b>mote</b> De     | esktop        |              | >    |
| 🗟 C     | hrome <b>Re</b>      | emote Desktop | D            | >    |
| Search  | the web              |               |              | `    |
| ,∕⊂ re  | mote - Se            | e web results |              | >    |
| Folder  | s (1+)               |               |              |      |
| Setting | js (7+)              |               |              |      |
|         |                      |               |              |      |
|         |                      |               |              |      |
|         |                      |               |              |      |
|         |                      |               |              |      |
|         |                      |               |              |      |
|         |                      |               |              |      |
| 0       |                      |               |              |      |
| γ, re   | emote                |               |              |      |
|         | ) H                  | e 🖬 🧕         | 2 <b>-</b> R | i (2 |

4. This will open the Remote Desktop Connection appearing similar to the image below:

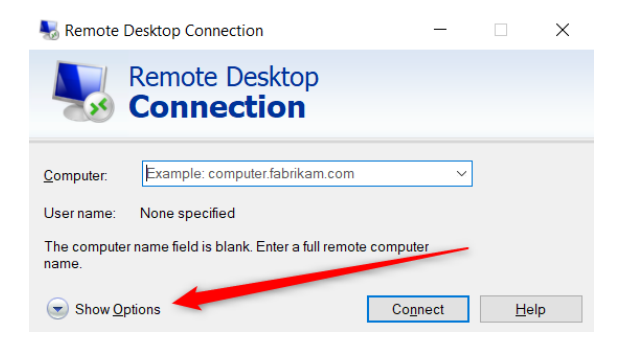

#### 5. Please click "Show Options", then select Advanced:

| 🌄 Remote Desktop Connection                                                     |                      |                      |                            |               | —      |              | $\times$ |
|---------------------------------------------------------------------------------|----------------------|----------------------|----------------------------|---------------|--------|--------------|----------|
| R C                                                                             | emote<br><b>onne</b> | Desk<br>ctic         | top<br><b>on</b>           |               |        |              |          |
| General Displa                                                                  | ay Local Re          | sources<br>of the re | Experience<br>mote compute | Advanc        | ed     | _            |          |
| <u>Computer:</u> <u>mycomputerna</u>                                            |                      |                      |                            | enewsgro      | up.com | ~            |          |
| You will be asked for credentials when you connect.                             |                      |                      |                            |               |        |              |          |
| Allow me to save credentials                                                    |                      |                      |                            |               |        |              |          |
| Connection set                                                                  | tings                |                      |                            |               |        |              |          |
| Save the current connection settings to an RDP file or open a saved connection. |                      |                      |                            |               |        |              |          |
|                                                                                 | <u>S</u> ave         |                      | Sa <u>v</u> e As           |               | 0      | p <u>e</u> n |          |
| Hide Options                                                                    | 5                    |                      |                            | Co <u>n</u> r | nect   | <u>H</u> el  | р        |

6. Enter the name of your computer at ANC. Note: Your manager will provide you this detail. It will be named similar to your location. An example for a desktop in Richmond would be

RchDTFINWK99.thenewsgroup.com. Then add your username with the domain prefix "thenewsgroup\myusername". The names are NOT case sensitive. Then click the Advanced tab:

| Nemote Desktop Connection                                                                                                    |                                                                                             | _                              |                   | $\times$ |
|----------------------------------------------------------------------------------------------------|---------------------------------------------------------------------------------------------|--------------------------------|-------------------|----------|
| Remote Desk                                                                                                    | top<br><b>&gt;n</b>                                                                         |                                |                   |          |
| General Display Local Resources Logon settings Enter the name of the re Computer: Examp User name: The computer name fiel name. | Experience Advant<br>mote computer.<br>le: computer fabrikam.<br>d is blank. Enter a full r | com<br>emote com               | ~<br>puter        |          |
| Connection settings<br>Save the current connection.<br>Saved connection.                                                        | ction settings to an RDF<br>Sa <u>v</u> e As                                                | <sup>D</sup> file or ope<br>Op | n a<br><u>e</u> n |          |
| Hide Options                                                                                                    | Co <u>n</u>                                                                                 | inect                          | <u>H</u> elp      | 1        |

7. Under the Advanced Tab, select the drop down for Server Authentication and choose "**Connect** and do not warn me.":

| 퉳 Remot                                                                                  | Desktop Connection                                                                                                    |                                               | _                                          |                                    | ×            |  |  |
|------------------------------------------------------------------------------------------|----------------------------------------------------------------------------------------------------|-----------------------------------------------|--------------------------------------------|------------------------------------|--------------|--|--|
| <b>N</b>                                                                                 | Remote Desktop                                                                                                    | D                                             |                                            |                                    |              |  |  |
| General I                                                                                | isplay Local Resources Exp                                                                                                    | erience Ac                                    | dvanced                                    |                                    |              |  |  |
| Server a                                                                                 | hentication                                                                                                    |                                               |                                            |                                    |              |  |  |
| <u>Q</u>                                                                                 | Server authentication verifies<br>intended remote computer. Th<br>to connect is determined by y<br>If server authentication fails: | that you are<br>ne strength o<br>our system s | connectin<br>of the verific<br>security po | g to the<br>cation requi<br>Ilicy. | red          |  |  |
|                                                                                          |                                                                                                    |                                               |                                            |                                    |              |  |  |
| _                                                                                        | Connect and don't warn me                                                                                                    |                                               |                                            |                                    |              |  |  |
| Connect                                                                                  | om anywhere                                                                                                    |                                               |                                            |                                    |              |  |  |
| Configure settings to connect through Remote Desktop Gateway when I am working remotely. |                                                                                                    |                                               |                                            |                                    |              |  |  |
|                                                                                          |                                                                                                    |                                               |                                            |                                    |              |  |  |
| Alide O                                                                                  | tions                                                                                                    |                                               | Co <u>n</u> nect                           | ł                                  | <u>H</u> elp |  |  |

8. Click the General Tab to Save the Remote Desktop Profile:

| 🌄 Remote Desktop Connection 🛛 🗌 🗙                                                                                                    | u want to do                                                                                                    |
|----------------------------------------------------------------------------------------------------|----------------------------------------------------------------------------------------------------|
| Remote Desktop                                                                                                    | A D Save As                                                                                                    |
| General Display Local Resources Experience Advanced                                                                                                    | ←     →     •     ↑     This PC → Desktop →     ↓     ○     ↓     ○     Search Desktop       Organize •     New folder     IIII •      ②                                                                                                    |
| Enter the name of the remote computer.  Computer: mycomputername thenewsgroup.com  User name: thenewsgroup)myusername You will be asked for credentials when you connect.  Allow me to save credentials                                                                                     | Quick access       Ame       Date modified       Type         Desktop       45 Desktop       2020-03-14 7:38 PM       File folder         Documents       Pictures       Pictures       Pictures         Vendors       Pictures       Pictures       Pictures |
| Connection settings         Save the current connection settings to an RDP file or open a saved connection.         Save       Save As         Opgn         Hide Qptions       Cognect         Help         Save the current connection settings to an KUP file or open a saved connection. | My Stuff * Ad-Hoc Data                                                                                                    |

- 9. On the General tab, click "**Save As**", then Desktop, to name your Remote Desktop Profile and select "Save". This will save the Profile to your Desktop.
- 10. Once the Remote Desktop Profile has been saved, select "**Connect**". A trust prompt will appear similar to the following image. Select "Don't ask again for connections to this computer.", and click "**Connect**"

| Semote Desktop Connection                                                   |                                 |                                             |                                  |  |  |
|-----------------------------------------------------------------------------|---------------------------------|---------------------------------------------|----------------------------------|--|--|
| Do yo                                                                       | ou trust this remote            | connection?                                 |                                  |  |  |
| This remote co<br>before you co                                             | onnection could harm y<br>nnect | our local or remote computer. Make sure the | at you trust the remote computer |  |  |
| Т (Т                                                                        | ype:                            | Remote Desktop Connection                   |                                  |  |  |
| 🛛 🐼 в                                                                       | emote computer:                 |                                             |                                  |  |  |
|                                                                             |                                 |                                             |                                  |  |  |
| Don task me again for connections to this computer                          |                                 |                                             |                                  |  |  |
| Allow the remote computer to access the following resources on my computer. |                                 |                                             |                                  |  |  |
|                                                                             | Clipboard                       | ✓ Printers                                  |                                  |  |  |
| Changes to these options apply to this connection only.                     |                                 |                                             |                                  |  |  |
| Hide Deta                                                                   | ails                            |                                             | Co <u>n</u> nect <u>C</u> ancel  |  |  |

11. Enter your password and select "OK":

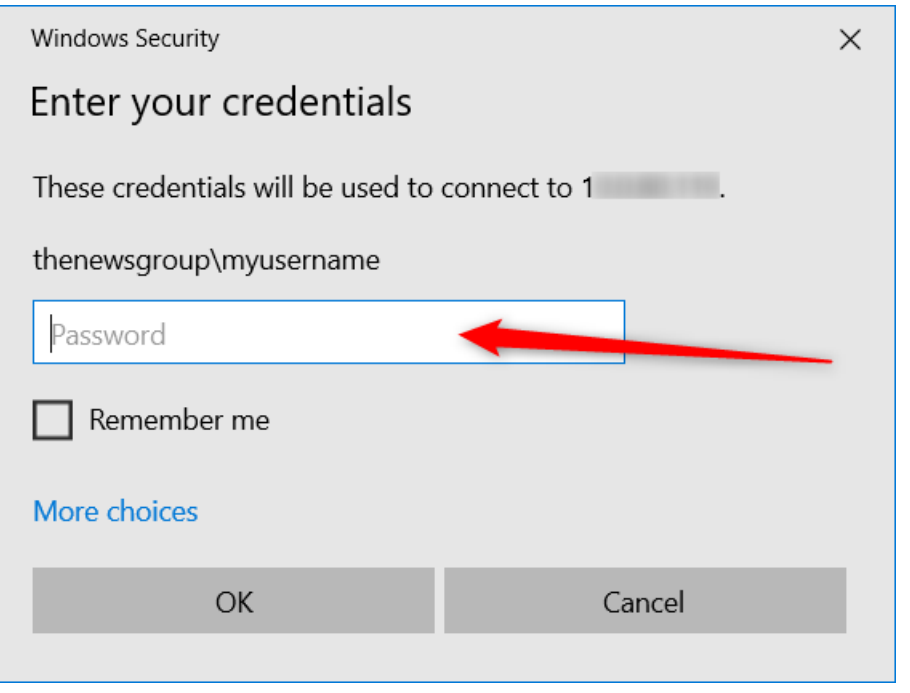

- 12. You will be connected to your Desktop at ANC.
- 13. All of your applications and files are still on your computer at work. Your home computer monitor is simply operating as the screen for your computer at work. Work as you were sitting at work with no changes.